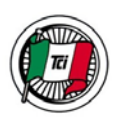

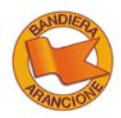

## GIORNATA BANDIERE ARANCIONI 2016 guida all'inserimento dei programmi online

## **INFORMAZIONI IMPORTANTI PRIMA DELLA COMPILAZIONE**

Il Comune ha a disposizione **2 ore** per inserire le informazioni online. Qualora si impiegasse più tempo, l'evento non potrà essere caricato correttamente e i dati andranno persi. Invitiamo dunque il Comune **a raccogliere prima le informazioni** a disposizione sull'evento e poi a procedere con il caricamento, in modo da effettuarlo entro le 2 ore a disposizione.

Per una corretta visualizzazione del testo, si prega di NON inserire le informazioni copiandole direttamente da un file Word, Excel o PDF. Si prega di copiare <u>prima</u> le informazioni in un file di blocco note (.txt) e poi incollarle nei vari campi presenti nella scheda online.

## COME ACCEDERE ALL'AREA RISERVATA

- Collegarsi al sito <u>www.bandierearancioni.it</u> in basso nella pagina, sotto la dicitura "AREA RISERVATA Al COMUNI BANDIERA ARANCIONE, cliccare su "ACCEDI"
- inserire l'utenza (nome utente/e -mail): ba+nome del Comune o della frazione certificati, senza spazi né accenti o apostrofi (es. bacastelnuovodivaldicecina);
- inserire la password: BA17301129 (BA va inserito maiuscolo);
- entrati nell'area riservata del Comune, cliccare su "LA TUA SCHEDA" -> EVENTI E APPROFONDIMENTI -->INS EVENTO -> si apre una pagina di atterraggio sul sito Touring e automaticamente la scheda eventi.

## MODALITÁ DI COMPILAZIONE

Il caricamento delle informazioni consiste nella compilazione di alcuni campi predefiniti. Trovate sotto alcune indicazioni sulla compilazione cui vi chiediamo la cortesia di **attenervi**.

## TITOLO

Inserire "Giornata Bandiere arancioni 2016 a nomecomune" (es. Giornata Bandiere arancioni 2016 a Soave).

## DESCRIZIONE BREVE

Inserire "Il programma della Giornata Bandiere arancioni a nome comune" (es. il programma della Giornata Bandiere arancioni a Soave).

## DESCRIZIONE COMPLETA

Inserire in questo campo le **informazioni relative alle attività** previste per la Giornata (itinerari e "cammini", visite guidate, eventi collaterali, visite/attività dedicate a bambini e famiglie).

Per ogni attività e/o visita, indicare almeno:

- $\rightarrow$  descrizione;
- $\rightarrow$  orario di inizio e di fine;
- → la durata dell'attività (se possibile);
- → attività per cui è necessaria la prenotazione anticipata, specificandole chiaramente (es. "Vi ricordiamo che per le visite guidate la prenotazione è obbligatoria");
- → eventuali attività a pagamento, specificandone chiaramente il costo e se sono previste agevolazioni per i Soci TCI ;

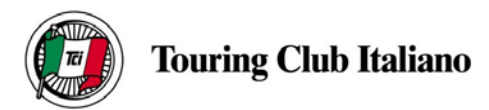

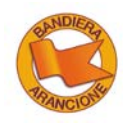

→ specificare chiaramente eventuali attività dedicate a bambini e famiglie.

Dopo aver inserito queste informazioni, inserire le seguenti frasi:

- → "Il Comune sarà lieto di offrire ai partecipanti, fino ad esaurimento scorte, un "sacchetto della qualità" con materiale informativo sul territorio e un prodotto distintivo della località" (<u>inserire la parte sul prodotto distintivo</u> solo se incluso nel sacchetto).
- → "Per le attività per cui è richiesta, è possibile effettuare la prenotazione fino a *ora e giorno di chiusura delle prenotazioni* (es. fino alle 18 di venerdì 7 ottobre) ai riferimenti indicati sotto".

## TEMA

Scegliere la voce "Arte e cultura".

### SOTTOTEMA

Scegliere "Visite guidate".

#### IMMAGINE

Inserire, caricandola dal vostro computer, **un'immagine della località** o attinente all'evento a vostro piacimento, purché sia di **tipo** .png .gif .jpg .jpeg (scegliere l'immagine con il tasto sfoglia dopodiché cliccare su upload).

**CONTATTI** (tab in alto a sinistra subito dopo "descrizione")

 $\rightarrow$  Telefono di riferimento

Inserire il numero di telefono (o i numeri di telefono) di riferimento per la **prenotazione** delle visite e per l'erogazione delle **informazioni** sulla Giornata (solo numeri di telefono fissi, per i cellulari vi è un campo apposito successivamente).

 $\rightarrow$  Fax

Inserire un eventuale numero di fax di riferimento per la **prenotazione** delle visite e/o per l'erogazione delle informazioni sulla Giornata.

 $\rightarrow$  E-mail

Inserire l'indirizzo e-mail (o gli indirizzi e-mail, separati da un punto e virgola) di riferimento per la **prenotazione** delle visite e/o per le informazioni sulla Giornata.

 $\rightarrow$  Cellulare

Inserire un eventuale numero di cellulare di riferimento per la **prenotazione** delle visite e/o per le informazioni sulla Giornata.

 $\rightarrow$  Indirizzo web

Inserire facoltativamente il sito web turistico o quello del Comune (comprensivo di http://) nel caso vi siano ulteriori informazioni utili relative alla Giornata.

## ALTRE INFORMAZIONI UTILI

Inserire in questo campo le seguenti informazioni:

- → giorni e orari in cui è possibile contattare i numeri di telefono sopra indicati per effettuare le prenotazioni. (es. Da lunedì a sabato, dalle 9.30 alle 12.30 e dalle 14.30 alle 17.30)
- → la frase: "La partecipazione alle iniziative è aperta a tutti ed è, salvo dove diversamente indicato, gratuita."

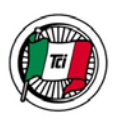

## **Touring Club Italiano**

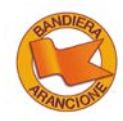

→ la frase: "Le seguenti strutture offriranno agevolazioni ai partecipanti alla Giornata:" inserendo di seguito il nome della struttura e i riferimenti (es. Ristorante Arancione, tel: 02.222222 mail: ristarancio@gmail.com) e l'agevolazione prevista in occasione della manifestazione (es. Menu completo a prezzo fisso di 20 € per la cena di sabato 8 ottobre e il pranzo di domenica 9 ottobre)

N.B. le agevolazioni dovrebbero essere rivolte a tutti i partecipanti alla Giornata (Soci Touring e non Soci), qualora così non fosse si prega di specificarlo chiaramente.

#### **DOVE** (tab in alto a sinistra)

#### Indirizzo evento

Indicare in questo campo l'eventuale indirizzo o la zona dove si tiene l'evento o il punto di accoglienza.

#### QUANDO (tab in alto a sinistra)

- → Data inizio evento Selezionare dal calendario la data del 9 ottobre 2016
- → Data fine evento Selezionare dal calendario la data del 9 ottobre 2016
- $\rightarrow$  orari

Inserire l'orario di inizio della prima attività relativa alla Giornata Bandiere arancioni e l'orario di termine dell'ultima attività.

Cliccare su "Crea evento". Vi ricordiamo che l'evento caricato sarà pubblicato da TCI nel più breve tempo possibile.

### **IMPORTANTE**

Eventuali piccole modifiche o integrazioni all'evento potranno essere segnalate all'indirizzo e-mail <u>bandiere.arancioni@touringclub.it</u> e saranno apportate dal TCI. Si prega di indicare come **oggetto** della mail "nomecomune – modifiche al nomeevento"

# GRAZIE DELLA COLLABORAZIONE!